# **Virgo** Healthcare Guía de On Boarding

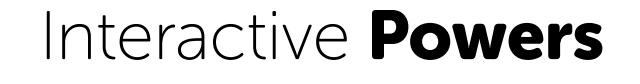

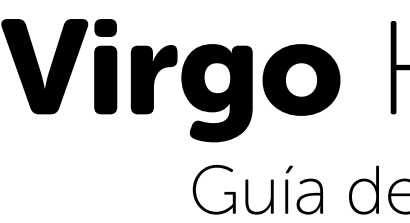

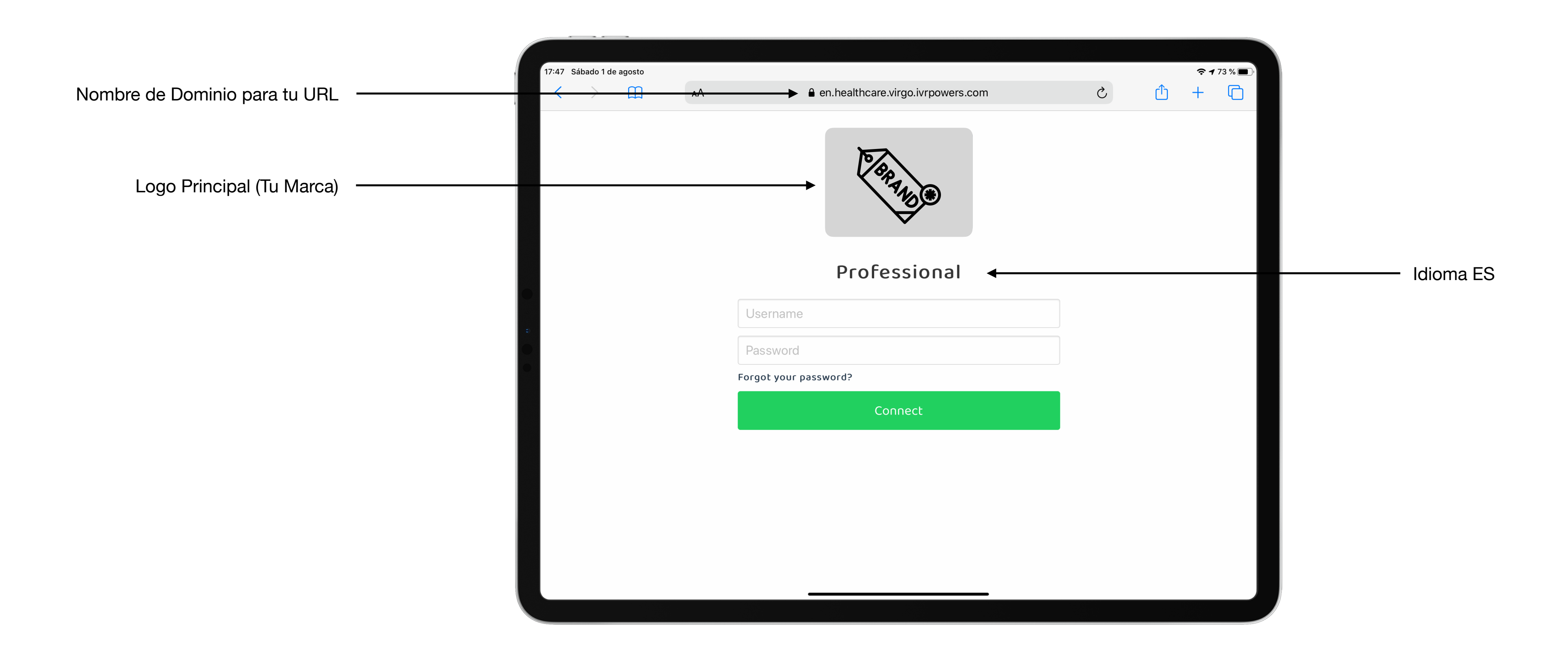

#### Virgo Healthcare Guía de On Boarding

#### Interactive **Powers**

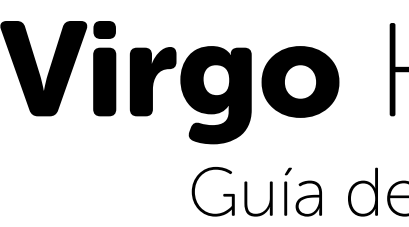

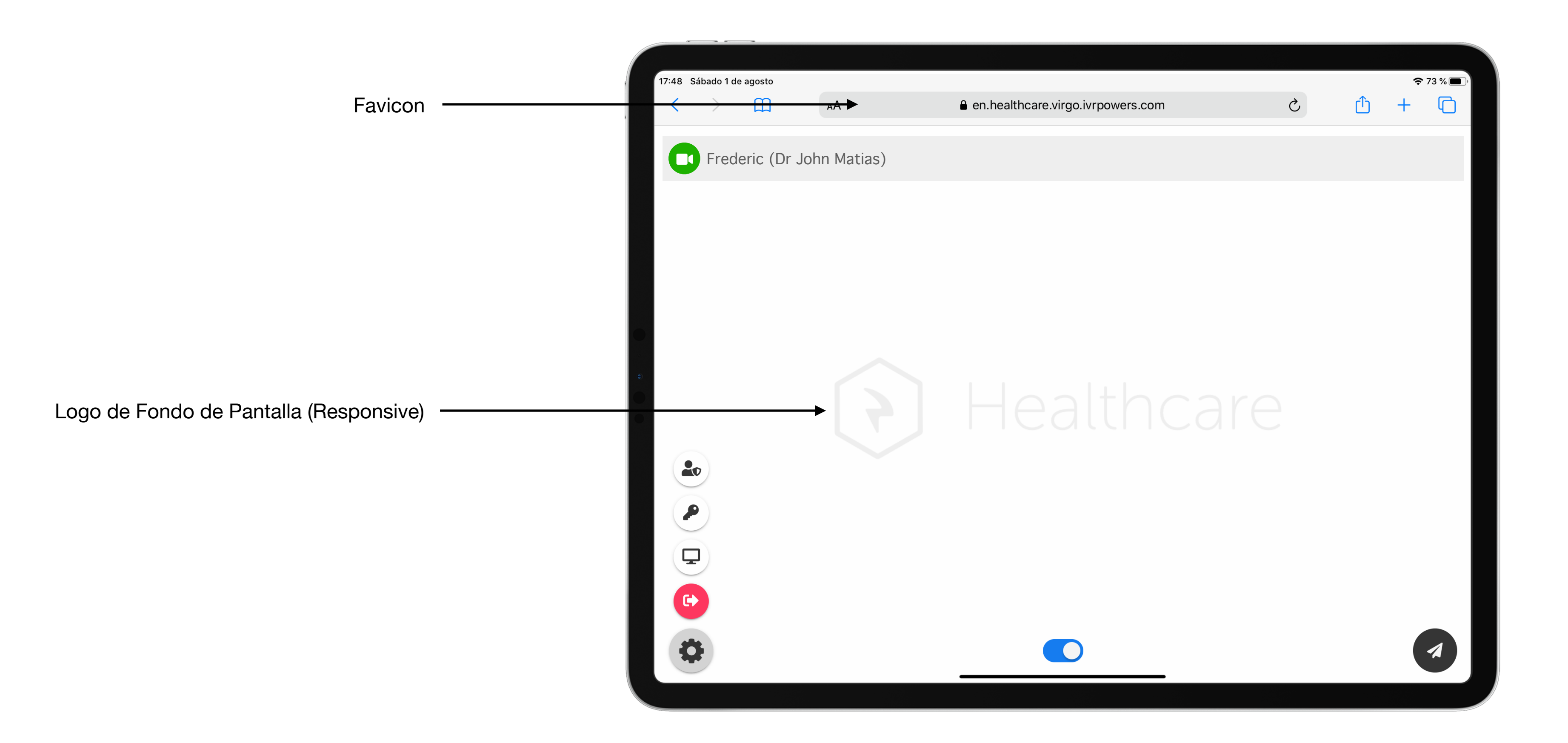

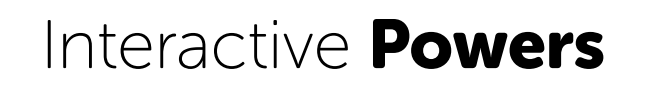

#### Virgo Healthcare Guía de On Boarding

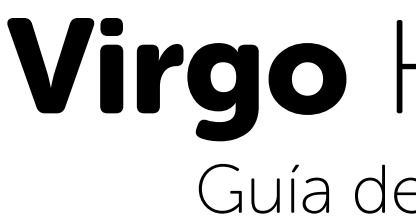

#### 5 pasos para comenzar ya!

La **Personalización** es un factor clave para tus pacientes:

- 1. Elige un Nombre para tu Servicio (el largo debe comprender entre 8-16 caracteres)
- 2. Comprueba tu Acceso a Internet y Navegadores (en PC/Mac, Móviles y Tabletas)
- Personaliza tu Servicio (con Hyper Personalización) 3.
- 4. Pon anuncios en tu Sala de Espera (Sliders con imágenes Ads)
- 5. Conecta tu Cuenta de Negocios PayPal.

#### Virgo Healthcare Guía de On Boarding

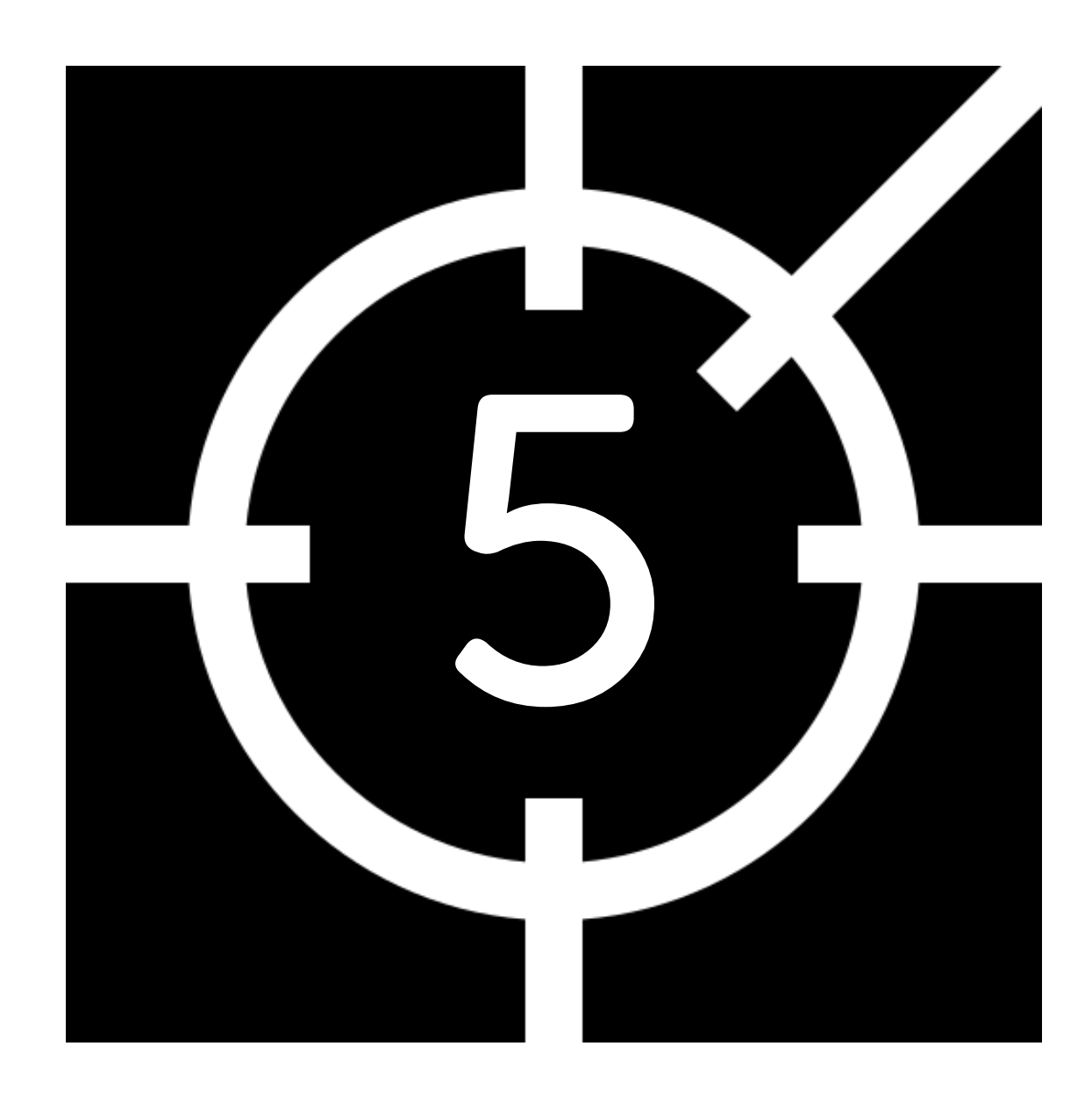

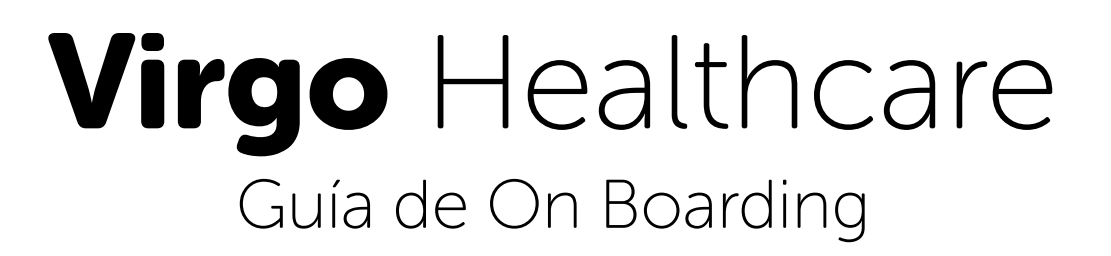

### Nombre del Servicio

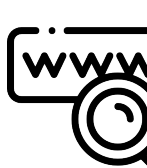

Por favor, elige el Nombre del Servicio (únicamente para Virgo):

- 1. Selecciona un Nombre de Servicio entre 8-16 caracteres
- 2. La URL por defecto es aprovisionada por Interactive Powers
- 3. Cambia tu URL (algo como por ejemplo: <u>video.yourdomain.com</u>

### Nombre del Servicio

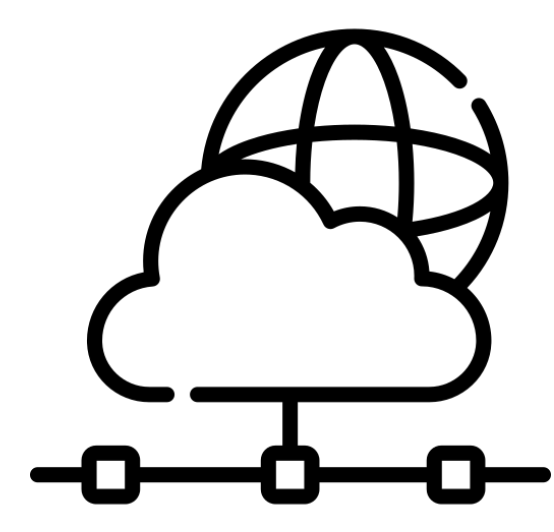

https://video.yourdomain.com

Contacta con tu proveedor de Dominio e ISP y actualiza tu IP / Nombre de Servidor

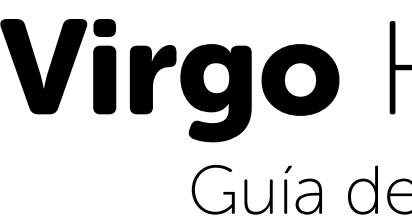

#### Navegadores Web

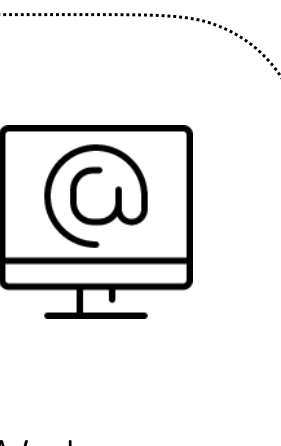

Por favor, verifica que tengas las últimas versiones de los Navegadores Web que estés utilizando en el PC, Móvil y Tabletas.

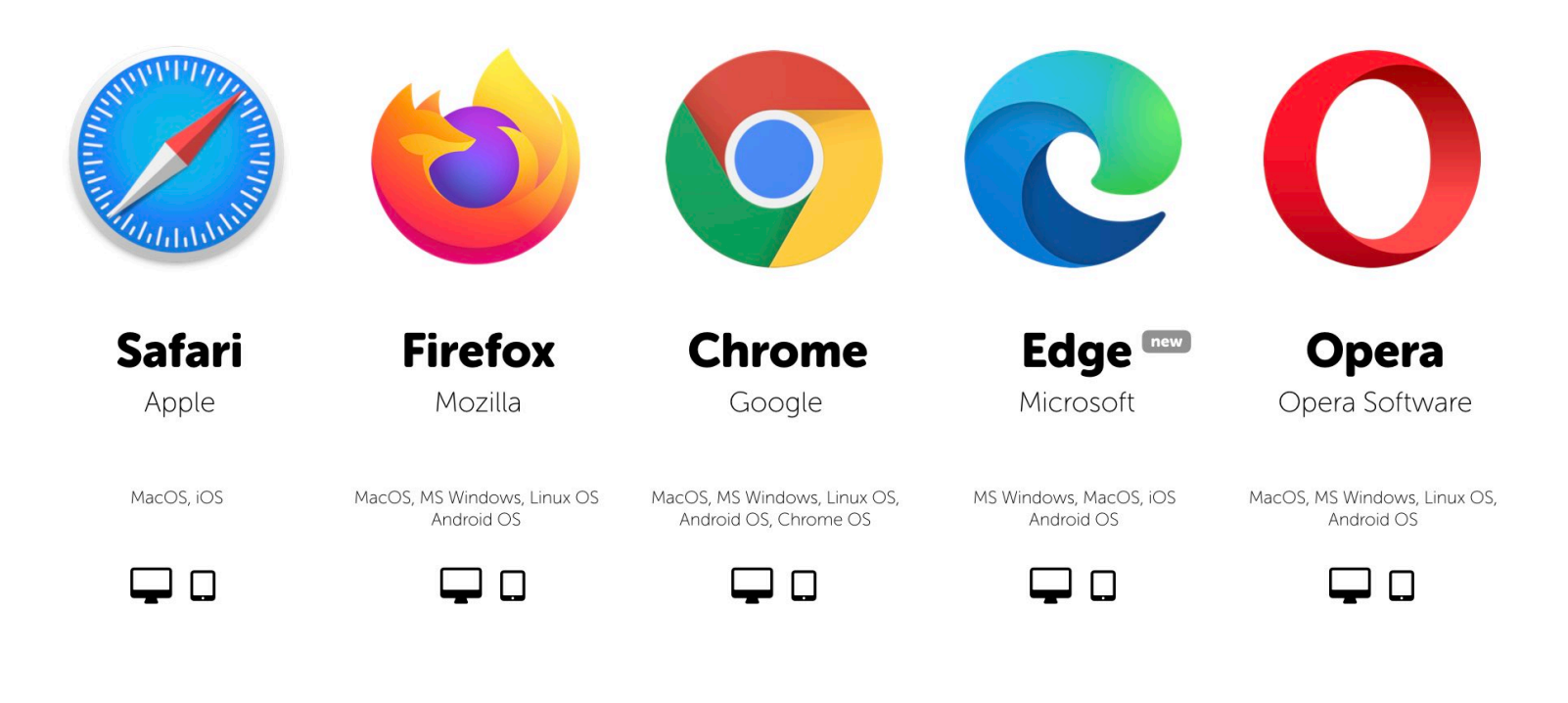

#### Virgo Healthcare Guía de On Boarding

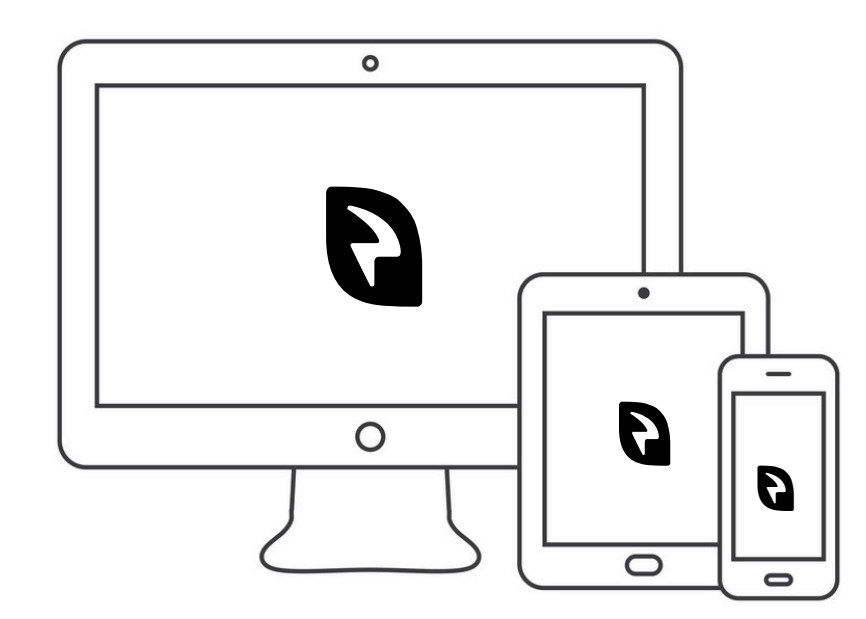

MS Windows, Apple MacOS / iOS, Chrome OS Linux OS, Android OS

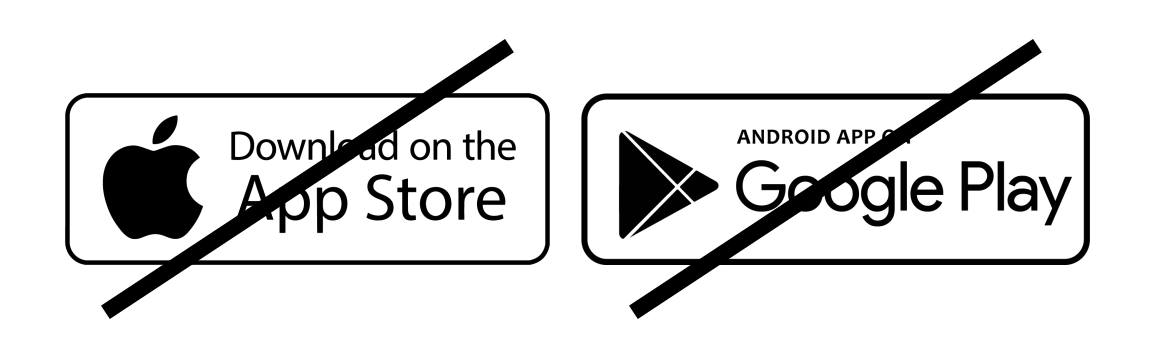

Sin Descargas, Sin Registro, Sin Apps

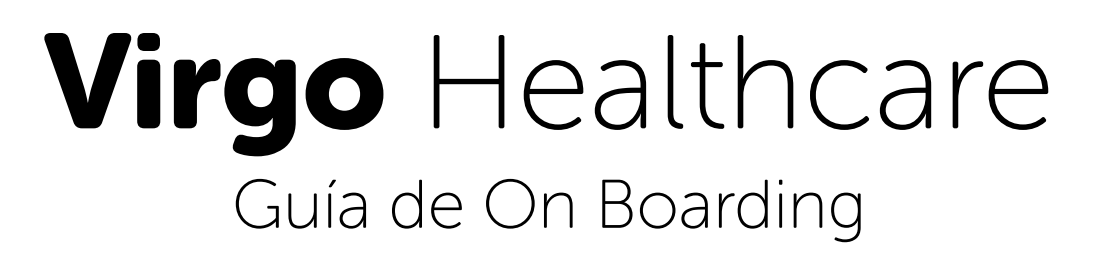

### Hyper Personalización

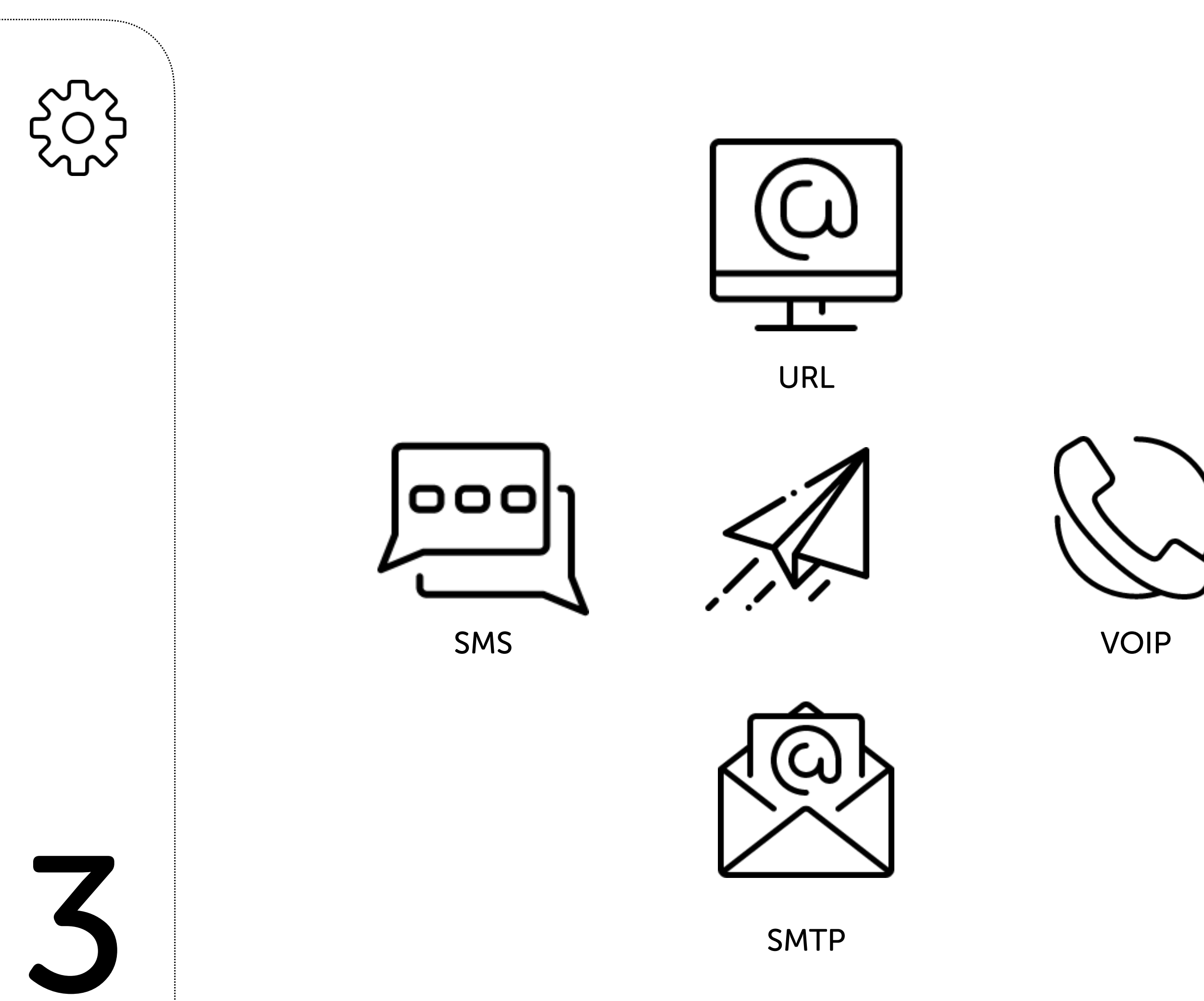

Pregunta a nuestro departamento de ventas por:

- 1. Nombre del Servicio (8-16 caracteres)
- 2. Logo Principal (900 x 628 pix)
- 3. Logo de Fondo de Pantalla (1000 x 1000 pix), Favicon (64 x 64 pix)
- 4. Idiomas (ES, EN, PT, FR,...)
- 5. Nombre de Dominio para tu URL
- 6. Cuenta de Correo Electrónico SMTP
- 7. Pasarela SMS
- 8. Cuenta VoIP / SIP
- 9. Cuenta PayPal de Negocio: Keys Client / Secret

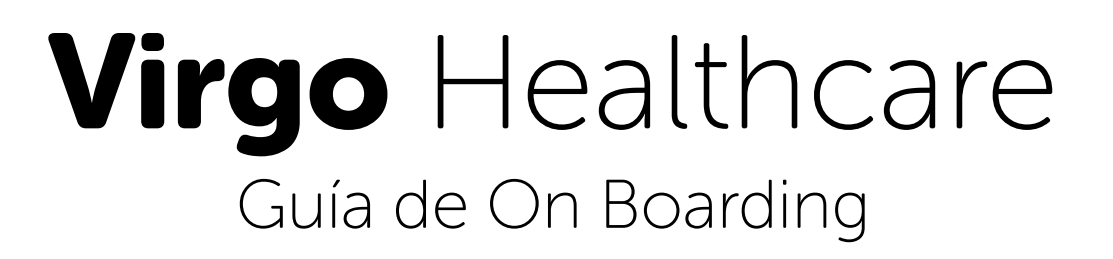

## Sala de Espera / Anuncios

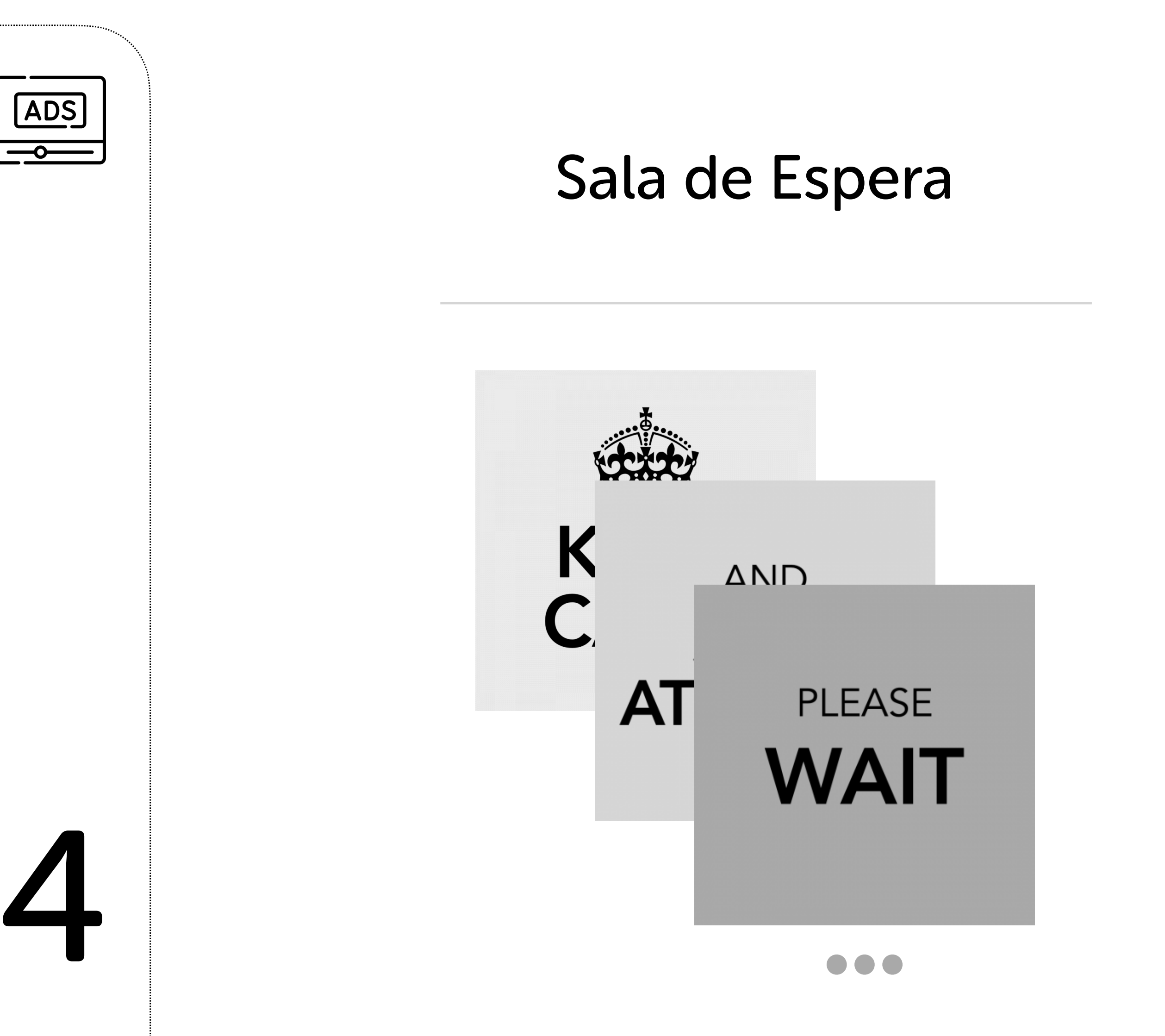

No olvides incluir avisos, promociones, publicidad para que los puedan visualizar tus pacientes mientras permanecen en la Sala de Espera :

- 1. Nombre del Servicio (8-16 caracteres de largo)
- 2. Logo Principal (900 x 628 pix)
- 3. Anuncio 1 (1080x1080 pix)
- 4. Anuncio 2 (1080x1080 pix)
- 5. Anuncio 3 (1080x1080 pix)
- 6. Anuncio 4 (1080x1080 pix)

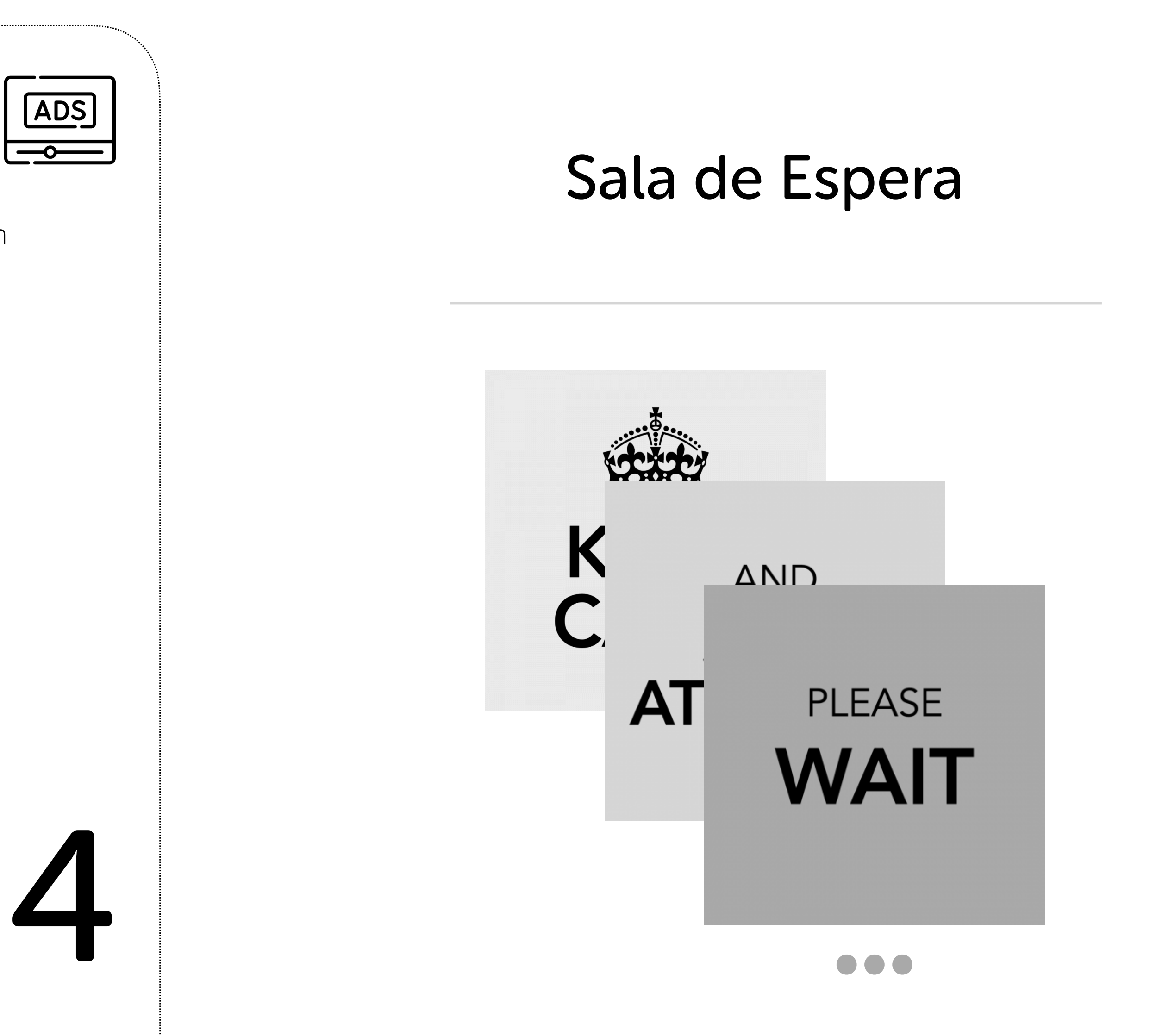

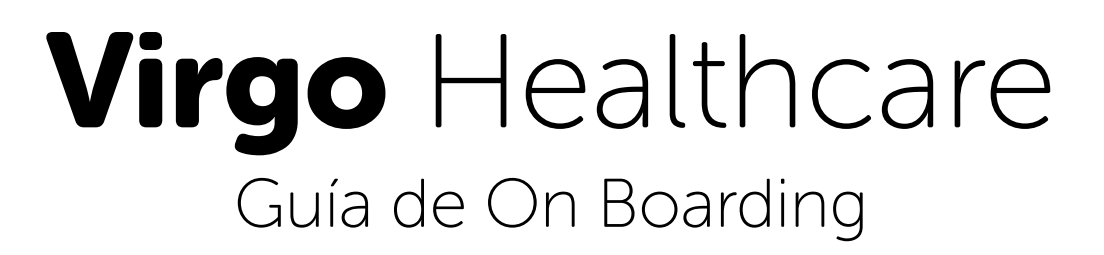

### Pagos con PayPal

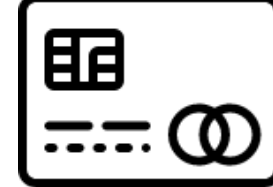

Conecta tu propia Cuenta de Negocios PayPal a Virgo Healthcare

- 1. Ir a <u>developer.paypal.com</u>
- 2. Usa los credenciales de tu Cuenta de Negocio PayPal (previamente creada)
- 3. Crea una nueva aplicación
- 4. Cambia de Sandbox a Live...
- 5. Copia tu claves Key Client / Secret
- 6. Envíalas a nuestro correo support@ivrpowers.com

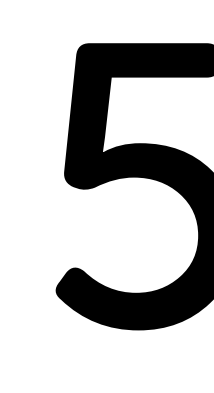

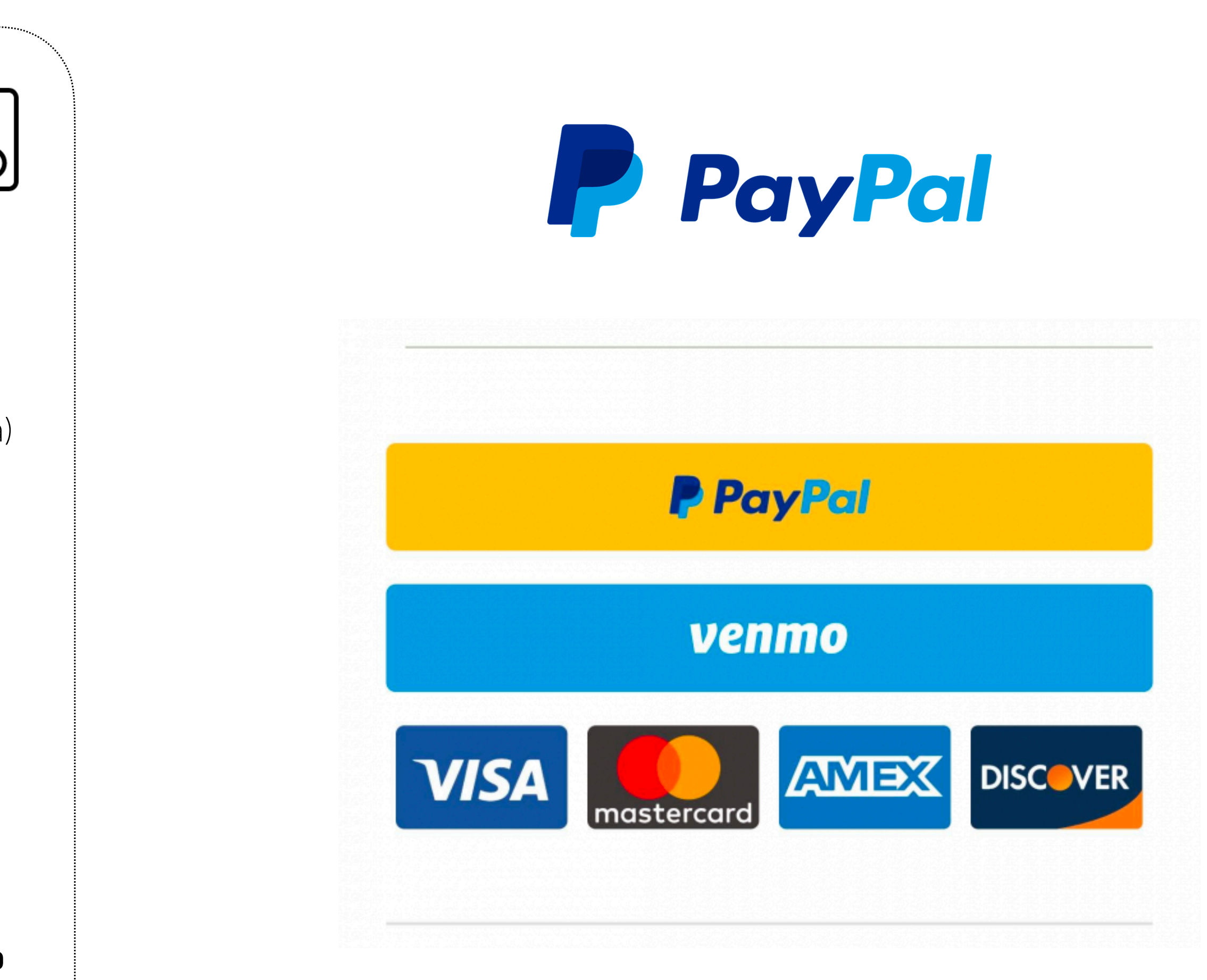

Visa, Mastercard, American Express, Discover...

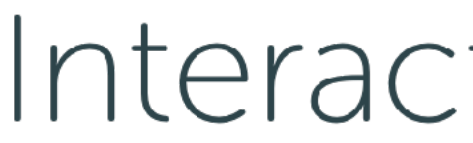

Streamline your business communications

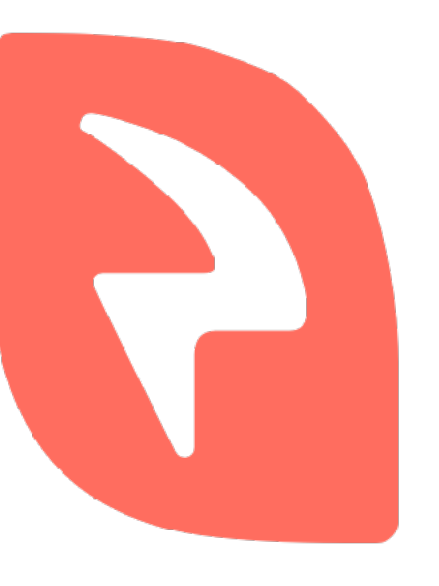

### Interactive **Powers**